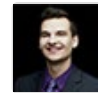

Boban Dedovic

*Reader, entrepreneur, east-coaster* 

Home Blog About Contact

Home Blog Technology How to Authenticate a Domain Name on MailChimp Using CloudFlare (CNAME Bypass Soluti...

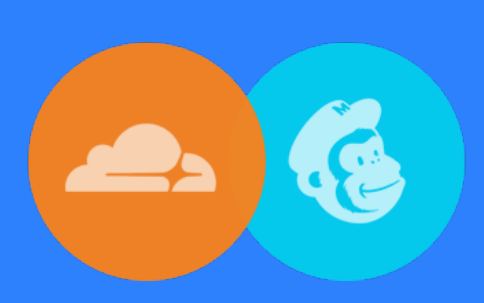

## How to Authenticate a Domain Name on MailChimp Using CloudFlare (CNAME Bypass Solution)

Boban Dedovic March 18, 2017 Technology

This visual guide shows you (step-by-step) how to authenticate a domain name on MailChimp while using CloudFlare as your DNS manager (free plan). The solution includes a workaround for the CNAME flattening problem.

If you are trying to authenticate your domain name on MailChimp so that your domain appears in the "from" field of MailChimp emails, this guide answers that question completely. The visual guide includes mostly pictures to walk you through the entire process.

If you are tech savvy and know what you are doing then the TL;DR version below will suffice.

If you are not experienced with DNS zone files or nervous about breaking something, I recommend reading the entire guide. If you like, you can skip the preface and go directly to the steps portion.

If you need help or found something wrong with my guide, please leave a comment at the bottom and I will try to address it.

| Share      |
|------------|
|            |
| Categories |
|            |
| Subscribe  |
|            |
|            |
|            |
|            |

# TL;DR Version: How to authenticate your domain on MailChimp using CloudFlare

Below is a table of steps for how to complete the domain authentication quickly and easily.

TL;DR Version - MailChimp domain authentication Below is a condensed version of the entire guide on how to authenticate your domain name using MailChimp and CloudFlare.

Step 1: Log into MailChimp.com and go under *Account > Settings > Verified domains*. Verify the domain using the email address related to the domain name.

Step 2: On the same verified domains page on MailChimp, click on *View setup instructions* to get the DNS entries you have to add on CloudFlare.

Step 3: Log into CloudFlare and click on the blue *DNS* button on the top menu to access your zone file for the domain name in question.

Step 4: Create new DNS records with the following values:

- CNAME: k1.\_domainkey.yourdomain.com (name), dkim.mcsv.net (value)
- TXT: yourdomain.com (name), v=spf1 include:servers.mcsv.net ?all (value)

Once the entries are added, click the orange cloud icon **contract** on the CNAME entry so that it looks like a gray cloud **contract**.

Step 5: If you are a CloudFlare Pro (or above) user, on the DNS page scroll down to the *CNAME Flattening* section and choose *Do not flatten CNAMEs* from the drop-down menu on the right.

If you are a CloudFlare free user, you won't see the CNAME option as it is a paid feature. Temporarily upgrade your account to the Pro version so that you have the CNAME options drop-down available. Once you do, complete the rest of this step.

Step 6: Confirm you have entered the correct DNS records and flattening options. Then, go back to the MailChimp domain authentication popup and click "Authenticate domain." This should work.

Note that it takes between 5 - 60 minutes for your CloudFlare DNS changes to propagate. If it didn't work right away, just wait some time.

Step 7: Go back to the CloudFlare DNS settings page and click the gray cloud next to your newly created CNAME entry so that traffic flows through CloudFlare again (it should be orange after you click it). Scroll down to CNAME Flattening and select *Flatten all CNAMEs* again. Downgrade CloudFlare if you don't want to stay on Pro (optional).

All done! That's it. Note that once you successfully authenticate your domain, it doesn't break the confirmation if you remove the DNS records or change other DNS settings.

## Preface

I recently set up a new personal MailChimp account to send mass emails to people on my list. To keep my email inbox tidy and avoid too many replies in my personal inbox I set up a generic email address through my domain bobandedovic.com.

I also wanted to have MailChimp show my @bobandedovic.com email address to recipients of my emails. When I sent out my first test email, I noticed that the emails didn't come from my domain name. Instead, they came from a default MailChimp server address: "mail192.atl81.rsgsv.net."

Example of a MailChimp email without domain verification

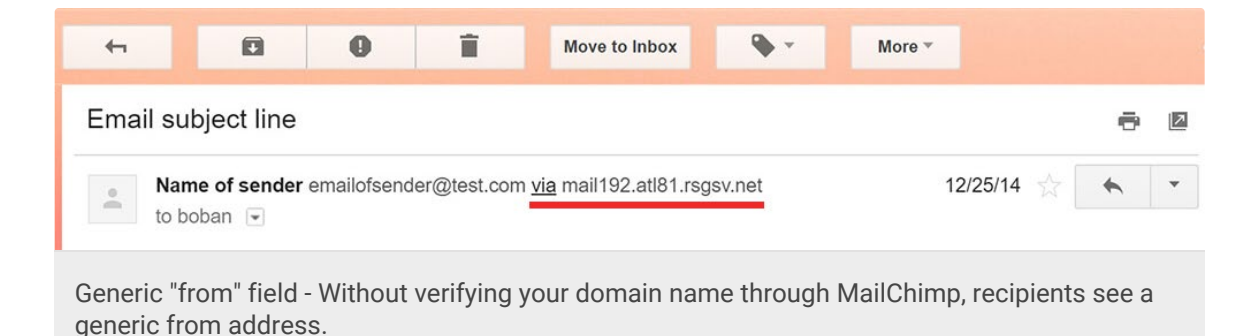

I went to my MailChimp dashboard to address this and saw that there was a whole domain verification process you had to go through. Basically, MailChimp asked for two things in order to verify the domain name belongs to me:

- Verification. Verification is simply confirming that the domain name that you are sending emails from belongs to you. This is a simple process of clicking a confirmation link in your email from the intended @domainname.com address.
- Authentication. This step proved to be a little more tricky. They asked me to create a few DNS records to prove that I also have control over the domain name.

The following guide will explain step-by-step how to verify and authenticate your

domain name while using CloudFlare, a popular DNS manager.

# Why you should authenticate your domain name for MailChimp

I debated whether it was worth the trouble in the first place to authenticate it, so I did more research and found out that it was a really good idea indeed. Here are the main reasons why you should authenticate your domain name (some information from MailChimp 
included).

- Domain authentication improves the likelihood that your emails will be sent to your recipients in the first place (and not in spam or junk folders)
- The authentication acts as a "license plate" for your sent email and ensures you are a legitimate party
- It removes the default MailChimp server information (as seen in the first screenshot) Domain authentication helps brand your emails with your domain name, boosting credibility

## Email providers are beefing up security standards

Additionally, popular emails clients such as Gmail are starting to take email related verification and security very seriously. In February of 2016 Google rolled out padlock alerts 
in Gmail, which is designed to tell users that the email address of the sender is not encrypted using TLS.

|    | Google                                         | 2 | Online Banking Ltd                                   |
|----|------------------------------------------------|---|------------------------------------------------------|
| ÷. | to me 💌                                        |   | to me 💌                                              |
|    | Hi Peter,                                      |   | Hi Peter,                                            |
|    | Your Goode Account andersenineter@omail.com.ba |   | We rearet to inform you that due to a recent error w |

As the image shows, emails that don't pass Google's encryption standards show the red "?" and may display a warning when you try to reply. If you try to send mail and the sender is unverified, the person's inbox may show an additional warning:

| Test mai   | l from Bol      | oan Dedov                                                                                                    | vic           |                      |                 |                           | ē | Z |
|------------|-----------------|----------------------------------------------------------------------------------------------------|---------------|----------------------|-----------------|---------------------------|---|---|
| ? bot to r | oandedovic.d    | <b>:om</b> <boban.c< th=""><th>dedovic@gma</th><th>ail.com&gt;</th><td></td><th>Mar 15 (3 days ago) 🛔</th><td>*</td><td>*</td></boban.c<> | dedovic@gma   | ail.com>             |                 | Mar 15 (3 days ago) 🛔     | * | * |
| Thi        | s message n     | nay not have                                                                                                    | been sent b   | y: boban.dedovic@    | )gmail.com Le   | earn more Report phishing |   |   |
| Thi        | s is a test mai | I sent using "                                                                                                    | PHP Mail". If | you receive it, then | our email setti | ngs are correct!          |   |   |

When users get inbox warnings like this they will be less likely to open your emails (if they see them at all). Additionally, users that are not email savvy may report it as phishing - which will surely hurt your email open rates.

# The drawbacks of other guides I tried to solve this problem

Before taking the time to write this post, I tried to follow the other guides I could find online about how to add these records and authenticate the domain name in MailChimp. Let's review what other guides have instructed about doing this.

MailChimp's KB Article

MailChimp's KB article on setting up custom domain authentication is pretty comprehensive, but it doesn't take into account the nuances of CloudFlare's DNS defaults and settings.

CloudFlare's support articles on adding DKIM and SPF records

CloudFlare's documentation (for SPF records 
and DKIM records
) also include step-by-step instructions on adding these records, but it fails to mention one important nuance related to CNAME flattening (which is important for MailChimp setup).

Simon East's MailChimp DKIM verification guide

Simon East published a post 
on Medium where he detailed steps to bypass the CNAME problem that CloudFlare has with domain name verification. However, the steps in his post don't apply to free CloudFlare users because free users don't get CNAME options.

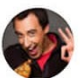

Simon East Follow Web developer and Technical Director at Yump.com.au—a digital agency creating beautiful digital interfaces. May 16, 2016

## MailChimp DKIM Domain Verification Fails with CloudFlare CNAME Flattening

MailChimp now require you to add DKIM and SPF records to domains you own. Unfortunately when you're using <u>CloudFlare CNAME flattening</u> the DKIM verification fails since MailChimp's servers are looking for their CNAME record, and CloudFlare's nameservers are returning the actual TXT record.

This is perfectly valid for DKIM, but it's just a problem with MailChimp.

The only solution we found was to:

- 1. Temporarily disable CNAME flattening in CloudFlare settings
- 2. Verify the domain in MailChimp
- 3. Re-enable CNAME flattening

Simon East's CNAME solution - Simon's post detailed steps to work around CloudFlare's CNAME flattening issue. *Source:* Simon East via Medium

I must admit that I thought Simon's post was the best I read and it did give me enough information to find the remainder of the solution. Hats off to Simon!

## Steps to authenticate your domain name in MailChimp using CloudFlare (free plan)

As I mentioned in the title of the post, this guide applies to users who use CloudFlare as their DNS provider. However, this guide *may work* for other DNS providers as well. If you are using CloudFlare Pro or higher, you can skip step 5a.

# Step 1: Log into MailChimp and verify your email address

The first thing you need to do is log into MailChimp.com D by going to their website and clicking the "Log in" button on the top-right of the screen.

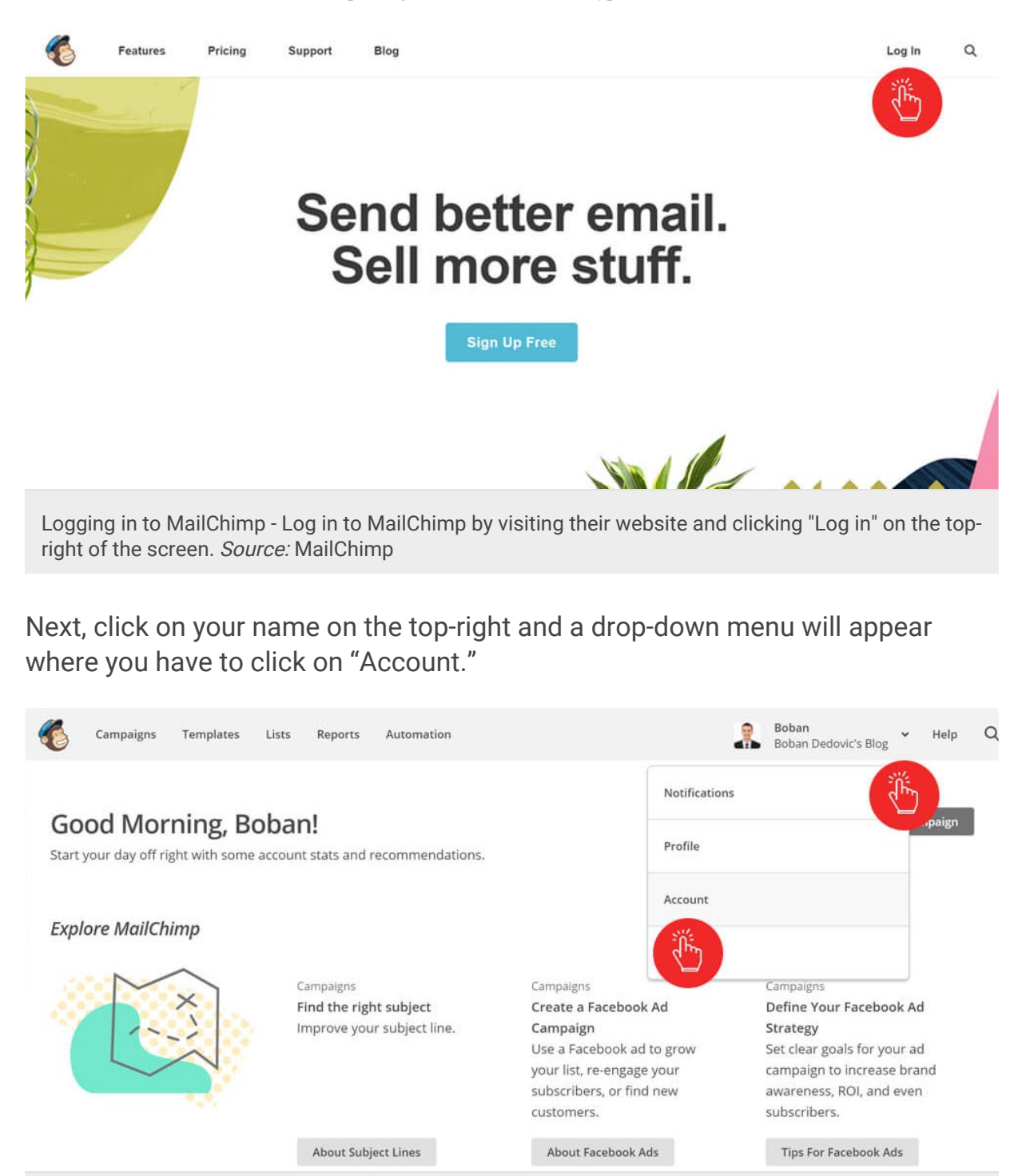

Accessing your verified domains on MailChimp - Click on the account menu on the top-right to access the domain verification area. *Source:* MailChimp

Once you are on your account dashboard, click Settings > Verified Domains.

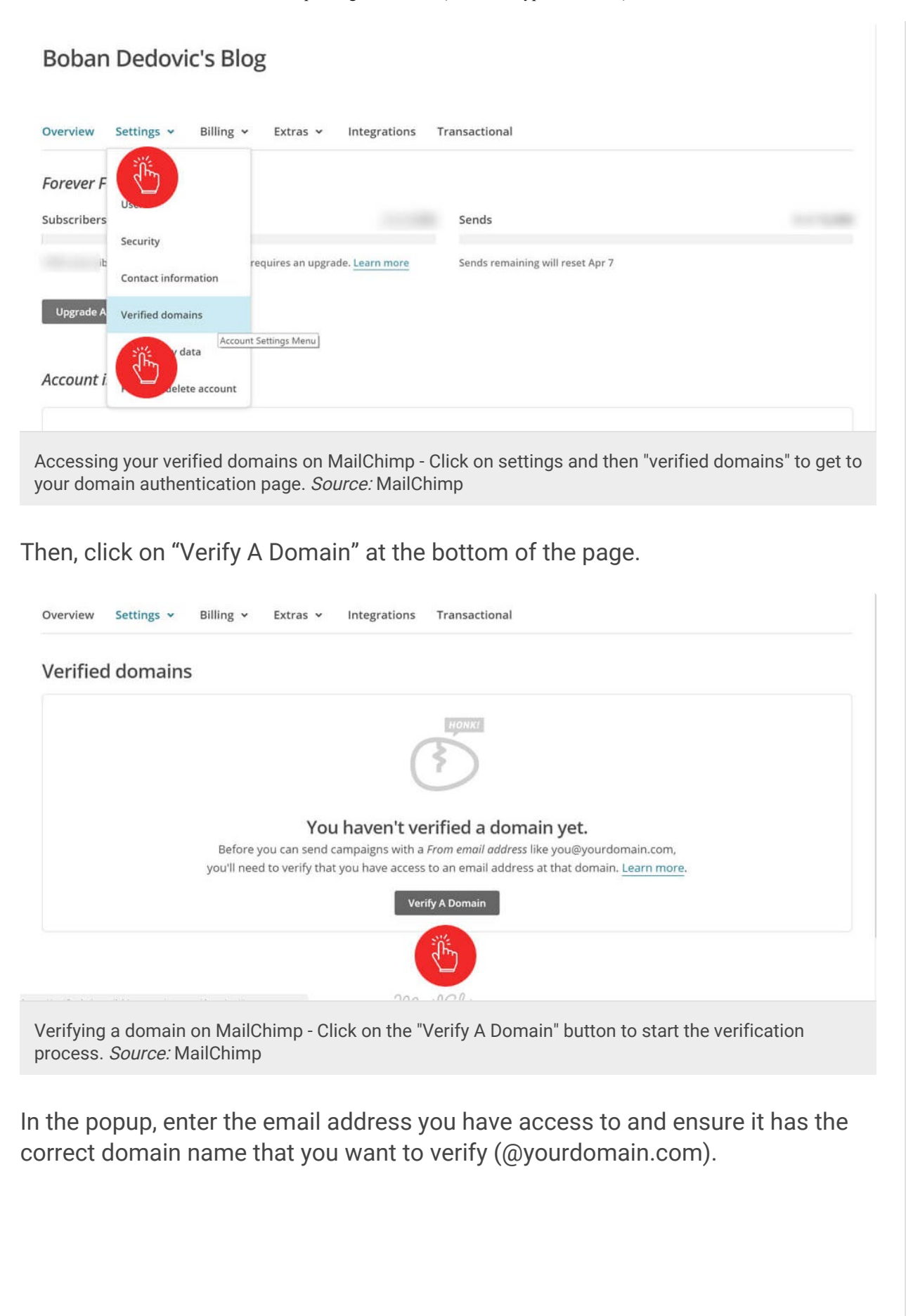

| Boban Dedovic's          | Verify Domain                                                                                                    | 0                           |
|--------------------------|----------------------------------------------------------------------------------------------------|-----------------------------|
| Overview Settings + Bill | We need to verify that you have access to an email address at the doma to send campaigns from. Enter an address, and we'll send you a verifica Learn more. | ain you plan<br>tion email. |
| Verified domains         | Email address                                                                                                    |                             |
|                          | Enter address that contains the domain you want to verify.                                                                                                 |                             |
|                          | Send Verification Email                                                                                                    |                             |
| yo                       | I'll nee that you have access to an email address at that domain                                                                                           | n. <u>Learn more</u> .      |

Verifying a domain on MailChimp - Start the domain verification process by entering the email address associated with the domain. *Source:* MailChimp

After clicking "Send Verification Email", go to your email and find the email from *MailChimp Account Services*. There should be a code at the bottom. You can now verify your email address in one of two ways:

- 1. Click the "Verify domain button"
- 2. Copy and paste the verification code into MailChimp

The pictures below shows both ways of doing it.

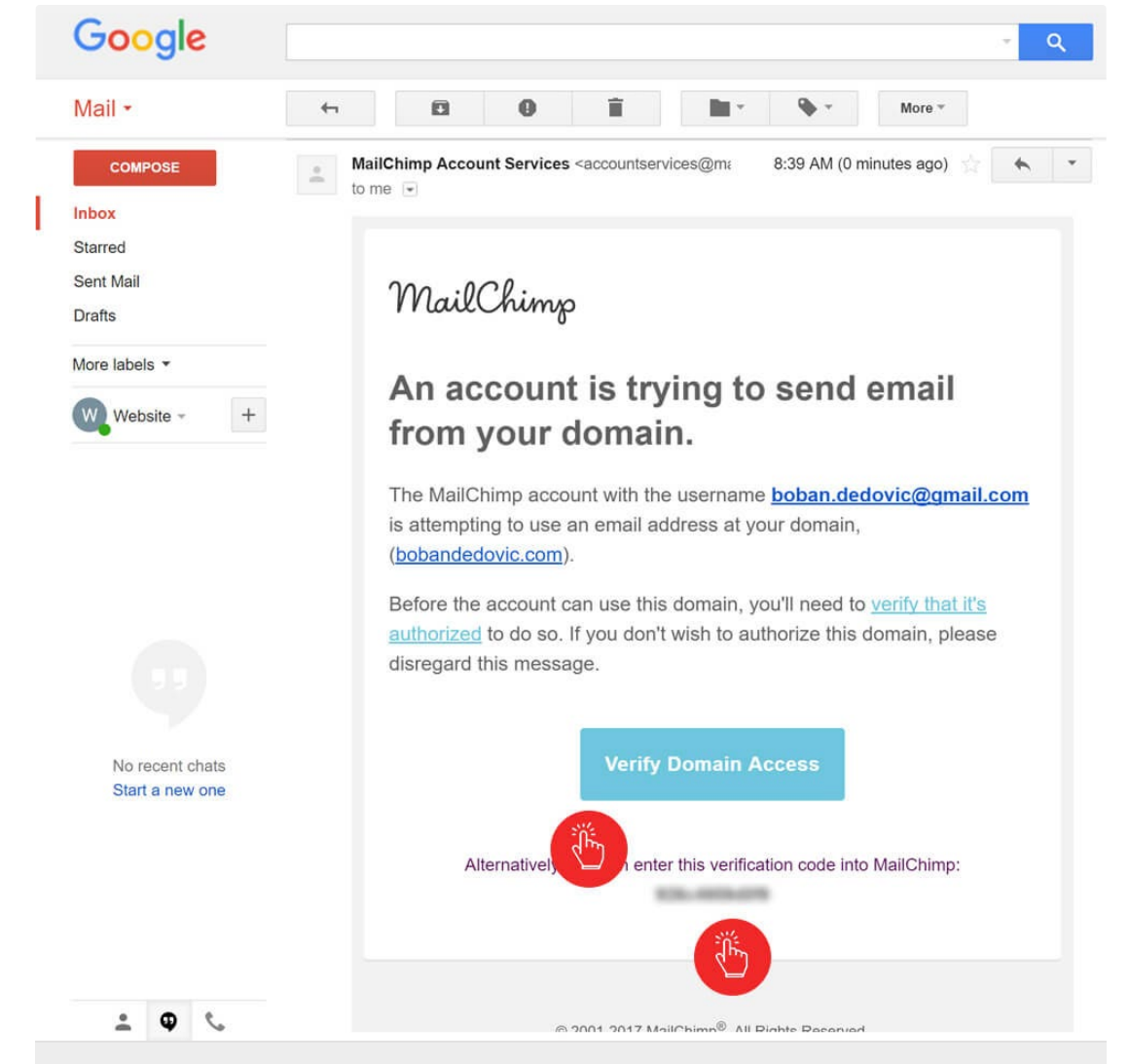

Gmail verification - Click "Verify Domain Access" in the email from MailChimp to verify the domain you own.

|                                                      | ve                                                                              | Thy Domain                                                      |                                                                         | w la la la la la la la la la la la la la |
|------------------------------------------------------|---------------------------------------------------------------------------------|-----------------------------------------------------------------|-------------------------------------------------------------------------|------------------------------------------|
| We sent an e<br>bobandedov<br><i>Domain Acce</i>     | mail to admin@bobanded<br>ic.com. (3/18/17 11:39AI<br>as in the email. Or enter | dovic.com to verif<br>M). To verify boba<br>the verification co | y the domain<br>ndedovic.com, click <i>Verif</i> y<br>de in this field. | /                                        |
| Enter verific                                        | ation code                                                                      |                                                                 |                                                                         |                                          |
| your_code                                            |                                                                                 |                                                                 |                                                                         |                                          |
|                                                      |                                                                                 |                                                                 |                                                                         |                                          |
| Verify                                               | Cancel                                                                          |                                                                 |                                                                         |                                          |
| MailChimp coo<br>email into the                      | le verification - Enter the c<br>'Verify Domain" box on Ma                      | code you received at<br>ailChimp. <i>Source:</i> M              | t the bottom of the MailChi<br>ailChimp                                 | mp                                       |
| her wav vou c                                        | hoose. it does the sa                                                           | ame thing.                                                      |                                                                         |                                          |
| this point, you<br>ould see a gre<br>at your email i | should be on the M<br>en checkmark next<br>s verified and it's tim              | lailChimp acco<br>to the "verificat<br>ne to move on t          | unt > domains page<br>tion" list item. This m<br>to the authentication  | and you<br>neans<br>portior              |
| Boban Dedovi                                         | s Blog                                                                          |                                                                 |                                                                         |                                          |
| verview Settings ~                                   | Billing 🗸 Extras 🖌 Integration                                                  | ns Transactional                                                |                                                                         |                                          |
| /erified domains                                     |                                                                                 |                                                                 | E.                                                                      | /erify A Domain                          |
| obandedovic.com                                      |                                                                                 |                                                                 |                                                                         | Remove                                   |
| Verification: boband                                 | edovic.com is verified for sending.<br>omize your account so that campaigns a   | appear to come from boband                                      | edovic.com. View setup instructions                                     |                                          |
| Authentication: Cust                                 |                                                                                 |                                                                 | The second second second in                                             |                                          |
| 8 Authentication: Cust                               |                                                                                 |                                                                 |                                                                         |                                          |

next to "verification." Source: MailChimp

## Step 2: Begin the process of domain "authentication"

On the same screen as before, click on the "View setup instructions" button and another popup will come up. It will ask you to authenticate your domain by entering two records in your DNS zone file:

- DKIM: CNAME entry for k1.\_domainkey.yourdomain.com
- SPF: TXT record for yourdomain.com

**Domain Authentication** 

Authenticate bobandedovic.com with MailChimp by modifying your domain's DNS records. These changes allow your campaigns to appear to come from bobandedovic.com, instead of from our servers. After you've made the required DNS changes, please wait 24-48 hours for the changes to propagate. Why should I do this?

DKIM: Create a CNAME record for k1.\_domainkey.bobandedovic.com with this value:

dkim.mcsv.net

SPF: Create a TXT record for bobandedovic.com with:

v=spf1 include:servers.mcsv.net ?all

Authenticate Domain

Cancel

MailChimp's DNS instructions- MailChimp gives you two DNS records you have to add in your zone file to authenticate your domain name. *Source:* MailChimp

If you try to click authenticate without taking any action, you will see the following error:

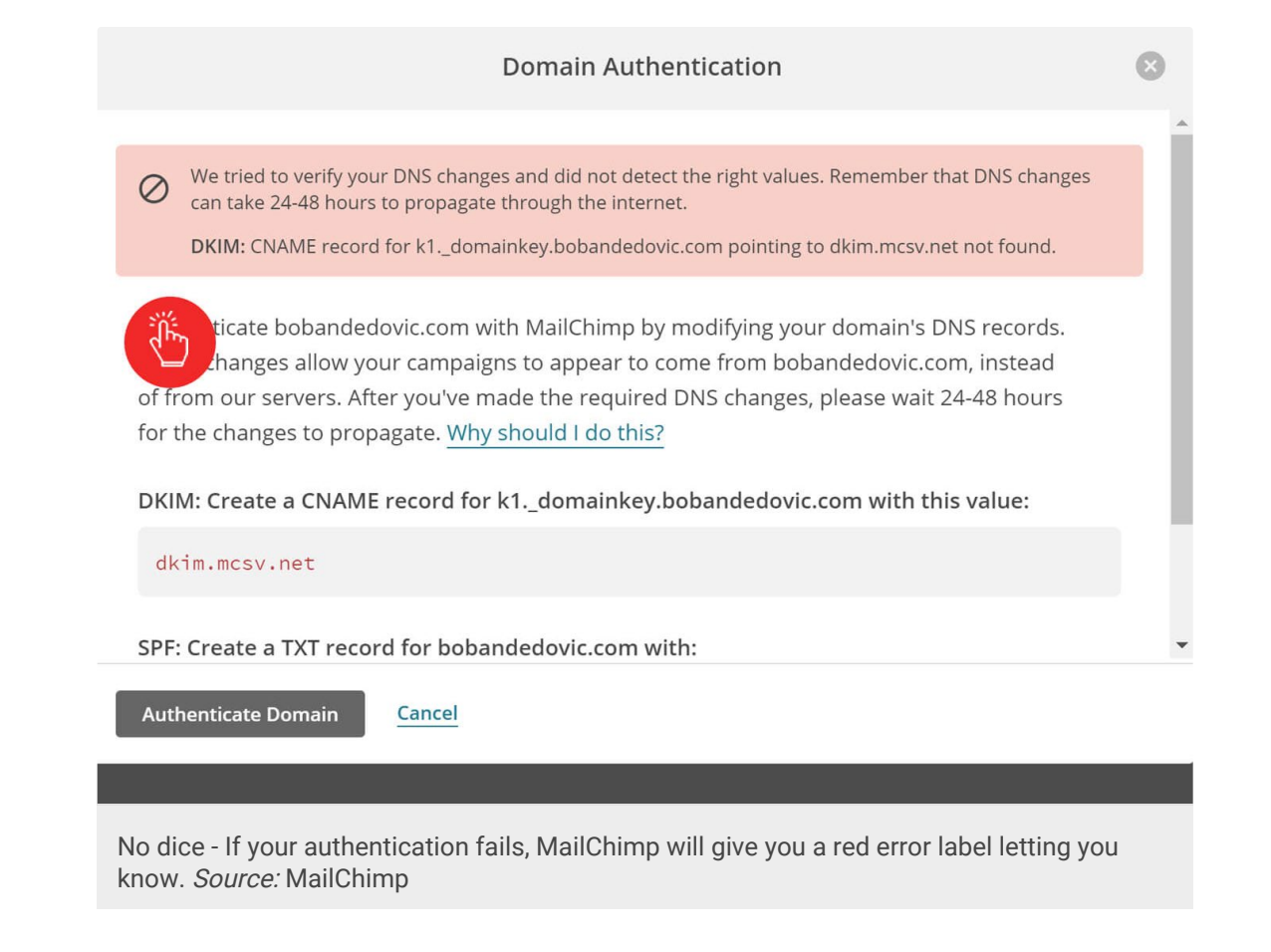

So, we now have to log into CloudFlare and set up the required records.

## Step 3: Log into CloudFlare and go to DNS settings

Go to CloudFlare.com  $\Box$  and click the "Login" button on the top-right of the screen.

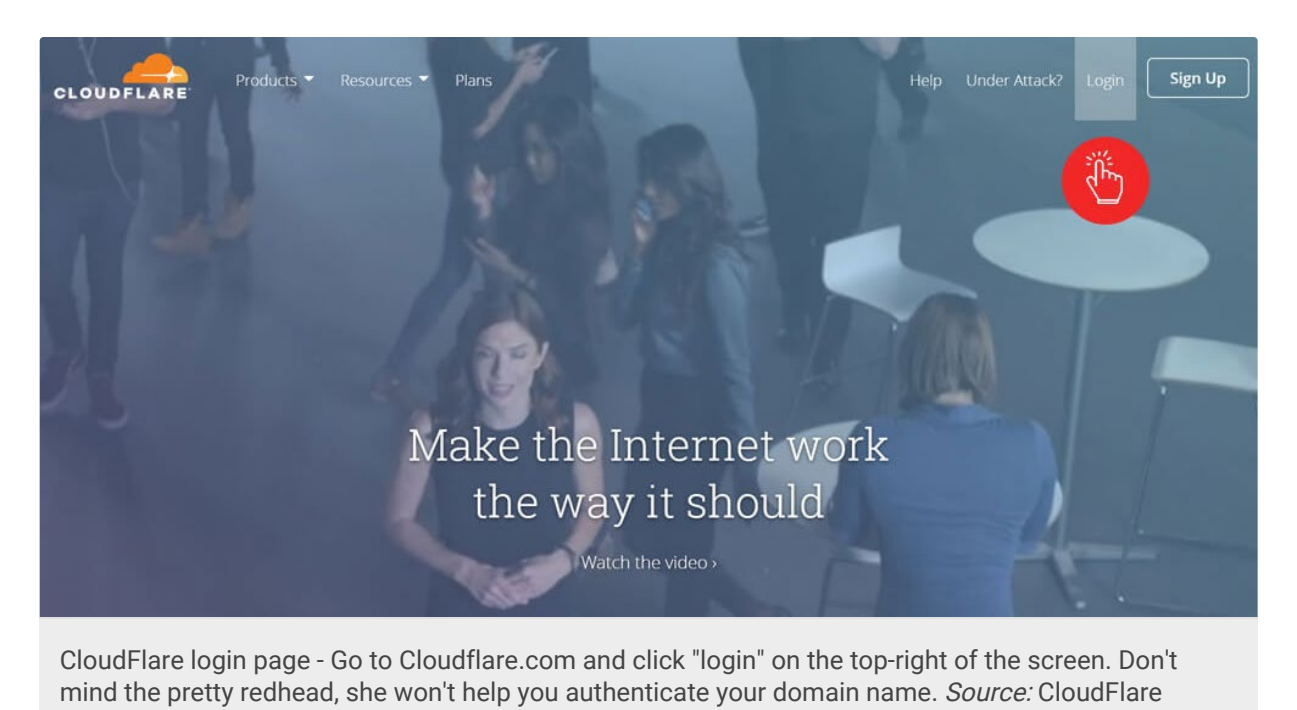

| the eyou are logged in, click on the blue "DNS" icon in the top menu area:                                                                                                    | bobandedovic.com<br>Verview Analytics DNS DNS Crypto Firewall Speed Caching Page Rules Networ                                                                                                    | n the top menu area:<br>+ Add Site Support Boban Dedovic |
|----------------------------------------------------------------------------------------------------|----------------------------------------------------------------------------------------------------|----------------------------------------------------------|
| <complex-block>  bbandedovic.com     Situs: Active     The website is active on cloudillare.     Addanced     Overview     bobandedovic.com     Situs: Active   The website is active on cloudillare.     Addanced        Addanced     Coverview     bobandedovic.com     Situs: Active   The website is active on cloudillare.        Addanced              bobandedovic.com</complex-block>                                                                                                    | OUDFLARE       bobandedovic.com         Image: Comparison of the state of the state of the stat | + Add Site Support Boban Dedovic                         |
| <complex-block></complex-block>                                                                                                    | Overview     Analytics     DNS DNS     Crypto     Firewall     Speed     Caching     Page Rules     Network                                                                                                    |                                                          |
| Overview     bobandedovic.com     Status: Active     It is website is active on cloudflare.   Advanced.   boddFlare dashboard - Click the blue "DNS" icon on the top-left of the navigation menu. Source:   bobandedovic.com   It is website is active on cloudflare.   bobandedovic.com   It is website is active on cloudflare.   bobandedovic.com   It is website is active on cloudflare.   bobandedovic.com   It is website is active on cloudflare.   bobandedovic.com   It is website is active on cloudflare.   bobandedovic.com   It is website is active on cloudflare.   bobandedovic.com   It is website is active on cloudflare.   bobandedovic.com   It is website is active on cloudflare.   bobandedovic.com   It is website is active on cloudflare.   bobandedovic.com   It is get is get is                                                                                                    | 202                                                                                                    | rk Traffic Customize Apps Scrape<br>Shield               |
| bobandedovic.com   Status: Active   This website is active on Cloudflare.   dvanced •   DoubFlare dashboard - Click the blue "DNS" icon on the top-left of the navigation menu. Source: loudFlare dashboard - Click the blue "DNS" icon on the top-left of the navigation menu. Source: loudFlare bobandedovic.com • Add Sire Support Boban below: Dobandedovic.com • Add Sire Support Boban below: Dobandedovic.com • Add Sire Support Boban below: Dobandedovic.com • Add Sire Support Boban below: Diss Diss Diss Course Visit Diss Cippie Visit Signed Diss Cippie Visit Signed Diss Diss Diss Diss Diss Diss Cippie Visit Signed Diss Cippie Visit Signed Diss Cippie Visit Signed Diss Cippie Visit Signed Diss Cippie Visit Signed Cippie Visit Signed Cippie Visit Sig                                                                                                    | Overview                                                                                                    |                                                          |
| Status: Active   This website is active on Cloudflare.   Advanced • Advanced • Advanced • Control of the cloud of the cloud of th                                                                                                    | bobandedovic.com                                                                                                    | 0                                                        |
| Advanced -<br>coudFlare dashboard - Click the blue "DNS" icon on the top-left of the navigation menu. Source:<br>u should now be looking at the DNS page as shown below:<br><ul> <li>bobandedovic.com</li> <li>Add Site</li> <li>Support</li> <li>Boban Dedovic</li> </ul> <ul> <li>bobandedovic.com</li> <li>Add Site</li> <li>Support</li> <li>Boban Dedovic</li> <li>Boban Dedovic</li> <li>Bo</li></ul>                                                                                                    | Status: Active<br>This website is active on Cloudflare.                                                                                                    | Quick Actions 😂                                          |
| oudFlare dashboard - Click the blue "DNS" icon on the top-left of the navigation menu. Source:   oudFlare   u should now be looking at the DNS page as shown below:    • Add Site Support Bobandedovic.com    • Add Site Support Boban Dedovic    • Add Site Support Boban Dedovic    • Orerview    • Add Site Support Boban Dedovic    • Orerview    • Add Site Support Boban Dedovic    • Orerview    • Add Site Support Boban Dedovic    • Orerview    • Add Site Support Boban Dedovic    • Orerview    • Add Site Support Boban Dedovic    • Orerview    • Add Site Support Boban Dedovic    • Orerview    • Add Site Support Boban Dedovic    • Orerview    • Add Site Support Boban Dedovic    • Orerview    • Add Site Support Boban Dedovic    • Orerview    • Add Site Support Boban Dedovic    • Orerview    • Add Site Support Boban Dedovic    • Orerview    • Analytics    • Orerview    • Orerview    • Orerview  • Orerview  • Orerview  • Orerview  • Orerview  • Orerview  • Orerview  • Orerview  • Orerview  • Orerview  • Orerview  • Orerview • Orerview  • Orerview  • Orerview • Orerview  • Orerview • Orerview • Orerview • Orerview • Orerview • Orerview • Orerview • O                                                                                                    |                                                                                                    | Advanced +                                               |
| bobandedovic.com + Add Site Support Boban Dedovic     Image: Discome Image: Discome Image: Discome Image: Discome Image: Discome Image: Discome   DNS   Image: Discome Discome Crypto Firewall Speed Caching Page: Rules Network Image: Discome Image: Discome <                                                                                                    | u should now be looking at the DNS page as show                                                                                                    | n below:                                                 |
| Image: Search DNS records     Image: Search DNS records     Image: Search DNS records <td>bobandedovic.com</td> <td>+ Add Site Support Boban Dedovic 🔻</td>                                                                                                    | bobandedovic.com                                                                                                    | + Add Site Support Boban Dedovic 🔻                       |
| DNS<br>Manage your Domain Name System (DNS) settings.<br>DNS Records<br>A, AAAA, and CNAME records can have their traffic routed through the Cloudflare system. Add more records using this form, and<br>click the cloud next to each record to toggle Cloudflare on or off.<br>A care bNS records<br>A care bNS records<br>A c | 🖻 🕹 👗 🖻 🗊 🗲 🚍 🍸 📀                                                                                                    | Traffic Customize Apps Scrape                            |
| DNS Records     A, AAAA, and CNAME records can have their traffic routed through the Cloudflare system. Add more records using this form, and click the cloud next to each record to toggle Cloudflare on or off.        Q   Search DNS records     A   2   Name   IPv4 address   Automatic TTL   2   Add Record     Type   Name   Value   TL   Status                                                                                                    | Overview Analytics DNS Crypto Firewall Speed Caching Page Rules Network                                                                                                    | Shield                                                   |
| Q Search DNS records         A       IPv4 address         A       IPv4 address         Type       Name         Value       TTL         Status                                                                                                    | Overview Analytics DNS Crypto Firewall Speed Caching Page Rules Network DNS Manage your Domain Name System (DNS) settings.                                                                                                    | Shield                                                   |
| A     IPv4 address     Automatic TTL     Add Record       Type     Name     Value     TTL     Status                                                                                                    | Overview         Analytics         DNS         Crypto         Firewall         Speed         Caching         Page Rules         Network           DNS         Manage your Domain Name System (DNS) settings.         DNS Records         AAAA, and CNAME records can have their traffic routed through the Cloudflare system. A click the cloud next to each record to toggle Cloudflare on or off.         Page Rules         Network                                                                                                    | Add more records using this form, and                    |
| Type Name Value TTL Status                                                                                                    | Overview       Analytics       DNS       Crypto       Firewall       Speed       Caching       Page Rules       Network         DNS         Manage your Domain Name System (DNS) settings.         DNS Records         A, AAAA, and CNAME records can have their traffic routed through the Cloudflare system. A click the cloud next to each record to toggle Cloudflare on or off.         Q       Search DNS records                                                                                                    | Smield                                                   |
| · · · · · · · · · · · · · · · · · · ·                                                                                                    | Overview       Analytics       DNS       Crypto       Firewall       Speed       Caching       Page Rules       Network         DNS         Manage your Domain Name System (DNS) settings.         DNS Records         A, AAAA, and CNAME records can have their traffic routed through the Cloudflare system. A click the cloud next to each record to toggle Cloudflare on or off.         Q       Search DNS records         A       1         Name       IPv4 address                                                                                                    | Add more records using this form, and                    |
|                                                                                                    | Overview       Analytics       DNS       Crypto       Firewall       Speed       Caching       Page Rules       Network         DNS         Manage your Domain Name System (DNS) settings.         DNS Records         A, AAAA, and CNAME records can have their traffic routed through the Cloudflare system. A click the cloud next to each record to toggle Cloudflare on or off.         Q       Search DNS records         A       1         Name       IPv4 address         Type       Name                                                                                                    | Add more records using this form, and                    |

CloudFlare DNS dashboard - The DNS dashboard is where you enter and edit zone records for your domain name. *Source:* CloudFlare

### A few words of caution

DNS zone records are extremely important for your website to work properly, so if you don't know what you are doing do not click anything other than what is listed in this guide. You can break something and if you don't know how to fix it ASAP you may be in some trouble.

Additionally, if you have a stranger helping you set this up and they ask for your zone file never send them your origin IP address (internet address where your server is). Always redact it, otherwise someone can DDoS you and CloudFlare won't be able to "stand in front of your site."

Finally, never disable the orange cloud on the record where your server IP address is. This is how CloudFlare hides it for you in the first place.

## Step 4: Enter the correct DNS records into CloudFlare's zone file

Now it's time to enter your new DNS records that MailChimp previously provided you. For your convenience, the records are displayed below. Just replace "yourdomain.com" with the actual domain name you verified in the email step.

MailChimp domain authentication - DNS records Use the DNS values below when entering them into CloudFlare. Do NOT use a TXT record for the DKIM value and do NOT use an SPF record for the SPF value (use TXT instead).

| Туре  | Name                       | Value                                |
|-------|----------------------------|--------------------------------------|
| CNAME | k1domainkey.yourdomain.com | dkim.mcsv.net                        |
| ТХТ   | yourdomain.com             | v=spf1 include:servers.mcsv.net ?all |

## Step 4a. Entering the DKIM record

For the DKIM record, select CNAME from the add record part of the page and

enter your values. It should look like this before you click "Add Record."

| NS<br>lanage                   | your Domain Na                                                  | ime System                                | ı (DNS) settings.                         |                          |       |              |             |
|--------------------------------|-----------------------------------------------------------------|-------------------------------------------|-------------------------------------------|--------------------------|-------|--------------|-------------|
| DNS F<br>A, AAAA,<br>click the | Records<br>and CNAME records can h<br>cloud next to each record | nave their traffic r<br>to toggle Cloudfl | outed through the Cloud<br>are on or off. | flare system. Add more i | ecord | s using this | o form, and |
| <b>Q</b> Search                | DNS records                                                     |                                           |                                           |                          |       |              | 2           |
| CNAME                          | 2 k1domainkey.yourd                                             | lomain.com                                | dkim.mcsv.net                             | Automatic TT             | L ‡   |              | Add Record  |
|                                |                                                                 |                                           |                                           |                          |       |              | -           |
| уре                            | Name                                                            | Value                                     |                                           | TTL                      |       | Status       | - ili-      |

Once you have added it, click the little orange cloud on the right. After you click it, it should be gray.

| CNAME | k1domainkey | is an alias of <b>dkim.mcsv.net</b> | Automatic |          | × |
|-------|-------------|-------------------------------------|-----------|----------|---|
|       |             |                                     |           | <b>E</b> |   |
| CNAME | k1domainkey | is an alias of <b>dkim.mcsv.net</b> | Automatic | -4       | × |
|       |             |                                     |           |          |   |
|       |             |                                     |           |          |   |

CloudFlare DNS and the orange cloud - Click the cloud icon to turn off the DNS resolution for this entry. *Source:* CloudFlare

Important note: When you enter CNAME records in CloudFlare the second half of the "Name" portion doesn't get displayed. I initially thought that CloudFlare was stripping out the "yourdomain.com" portion, but it just truncates the entry.

| CNAME       | k1domainkey            | ????               | is an alias of dkim.mcsv.net  |
|-------------|------------------------|--------------------|-------------------------------|
| Trimmed CN  | IAME entry - CloudFl   | are trims the full | CNAME entry in your DNS view, |
| as evidence | d by the fact that hal | f of it shows up.  | <i>Source:</i> CloudFlare     |

To verify this is the case, you can click on the black "X" next to the records and you will see a confirmation box that lists the entire record.

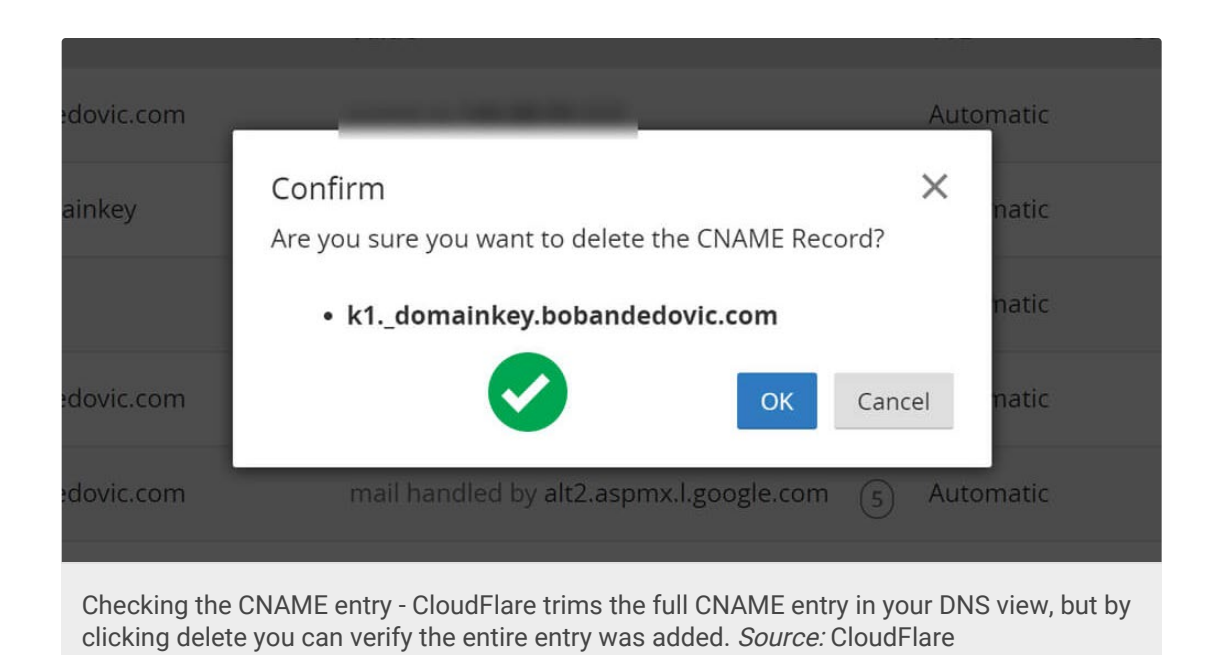

You can safely click Cancel on this screen.

Now, some guides say that you don't have to enter a CNAME record for DKIM values and can use a TXT record instead. I tried this and it did not work, so stick with the CNAME.

### Step 4b. Entering the SPF record

For the SPF record, select *TXT* from the add record part of the page and enter your values. It should look like this before you click "Add Record."

| DNS            | Records                     |                     |                                      |                |               | 0          |
|----------------|-----------------------------|---------------------|--------------------------------------|----------------|---------------|------------|
| A AAAA         | A, and CNAME records can h  | ave their traffic r | outed through the Cloudflare system. | Add more recor | ds using this | form, and  |
| lick the       | e cloud next to each record | to toggle Cloudfl   | are on or off.                       |                |               |            |
| <b>)</b> Searc | ch DNS records              |                     |                                      |                |               |            |
| TXT            | yourdomain.com              |                     | v=spf1 include:servers.mcsv.net ?all | Automat        | ic TTL 🗦      | Add Record |
| pe             | Name                        | Value               |                                      | TTL            | Status        | - Chan     |
|                |                             |                     |                                      |                |               |            |

CloudFlare lists SPF as an option in the record type. Do not select SPF as the record type. I tried it and it did not work. Once you entered the correct value, click

"Add Record" and you are completed with this portion.

You may think that you are done, but when you try to verify your new records through MailChimp, you may receive this fatal error.

| Domain Authentication                                                                                                    | $\otimes$ |
|----------------------------------------------------------------------------------------------------|-----------|
| <ul> <li>We tried to verify your DNS changes and did not detect the right values. Remember that DNS changes can take 24-48 hours to propagate through the internet.</li> <li>DKIM: CNAME record for k1domainkey.bobandedovic.com pointing to dkim.mcsv.net not found.</li> </ul>                                                                                                    |           |
| ticate bobandedovic.com with MailChimp by modifying your domain's DNS records.<br>hanges allow your campaigns to appear to come from bobandedovic.com, instead<br>of from our servers. After you've made the required DNS changes, please wait 24-48 hours<br>for the changes to propagate. <u>Why should I do this?</u><br>DKIM: Create a CNAME record for k1domainkey.bobandedovic.com with this value: |           |
| dkim.mcsv.net<br>SPF: Create a TXT record for bobandedovic.com with:                                                                                                    | -         |
| Authenticate Domain Cancel                                                                                                    |           |
| No dice - If your authentication fails, MailChimp will give you a red error label letting you know.<br><i>Source:</i> MailChimp                                                                                                    |           |

This is because we are not done yet. There's a few more steps to go through.

## Step 5: Disable CNAME flattening

This is the part that most guides neglect to mention. You have to disable CNAME flattening through CloudFlare. It turns out that CloudFlare started flattening CNAMEs by default as of March 31, 2014. You can read their blog post about it here  $\Box$ .

So, you have to go back to CloudFlare's DNS page and scroll down to the bottom portion where it says CNAME Flattening. It should look like the image below:

|                                                                                                    |                                                                                                    |                                                                                                    |                                                                                            |                                                                                                    | 1                |
|----------------------------------------------------------------------------------------------------|----------------------------------------------------------------------------------------------------|----------------------------------------------------------------------------------------------------|--------------------------------------------------------------------------------------------|----------------------------------------------------------------------------------------------------|------------------|
| DN<br>DN<br>sigr<br>the                                                                                          | ISSEC<br>SSEC protects against forged<br>red to ensure the DNS record<br>domain owner.                                                                                                    | DNS answers. DNSSEC protected zones are digitally<br>ds received are identical to the DNS records published by                                                                                                    | Enable                                                                                     | DNSSEC                                                                                                    |                  |
|                                                                                                    |                                                                                                    |                                                                                                    |                                                                                            | Help 🖡                                                                                                    |                  |
| CN                                                                                                    | IAME Flattening                                                                                                    |                                                                                                    |                                                                                            |                                                                                                    |                  |
| Clou<br>the                                                                                                    | udflare will follow a CNAME t<br>CNAME record.                                                                                                    | to where it points and return that IP address instead of                                                                                                    | Flatten all                                                                                | CNAMES 👙                                                                                                    |                  |
| By o<br>bob                                                                                                    | lefault, Cloudflare will only f<br>andedovic.com.                                                                                                    | latten the CNAME at the root of your domain, which is                                                                                                    |                                                                                            |                                                                                                    |                  |
|                                                                                                    |                                                                                                    |                                                                                                    |                                                                                            | Help 🖡                                                                                                    |                  |
|                                                                                                    |                                                                                                    |                                                                                                    |                                                                                            |                                                                                                    |                  |
| oudFlare<br>attening                                                                                             | e CNAME Flattening<br>section with a drop                                                                                                    | g options - If you are on CloudFlare Pro c<br>p-down menu on the right. <i>Source:</i> Cloud                                                                                                    | or above, you w<br>IFlare                                                                  | vill see a CNAN                                                                                                    | ME               |
| p this<br>udFlar<br>ou are<br>er then                                                                            | step if you are<br>e Pro or above<br>like me, you d<br>you don't have                                                                                                    | already on CloudFlare Pro (or a<br>e user, you can skip 5a and go o<br>idn't see any options there. If y<br>e CNAME controls like the othe                                                                                                    | above): If yo<br>directly to 5<br>rou are a Cle<br>er plans do                             | ou are alrea<br>5b.<br>oudFlare fr<br>(tricky, huh                                                                     | ad<br>ee<br>ì?)  |
| p this<br>udFlar<br>ou are<br>er then                                                                            | step if you are<br>re Pro or above<br>like me, you d<br>you don't have                                                                                                    | already on CloudFlare Pro (or a<br>e user, you can skip 5a and go<br>idn't see any options there. If y<br>e CNAME controls like the othe                                                                                                    | above): If ye<br>directly to 5<br>you are a Cle<br>er plans do<br>+ Add Site               | ou are alrea<br>5b.<br>oudFlare fr<br>(tricky, huh<br>Support Boban D                                                  | ad<br>ee<br>1?)  |
| p this<br>udFlar<br>ou are<br>er then                                                                            | step if you are<br>re Pro or above<br>like me, you d<br>you don't have<br>bobandedovic.com                                                                                                    | already on CloudFlare Pro (or a<br>e user, you can skip 5a and go o<br>idn't see any options there. If y<br>e CNAME controls like the othe                                                                                                    | above): If ye<br>directly to 5<br>rou are a Cle<br>er plans do<br>+Add Site                | ou are alrea<br>5b.<br>oudFlare fr<br>(tricky, huh<br>Support Boban D                                                  | ad<br>eeen?)     |
| p this<br>udFlar<br>ou are<br>er then<br>UDFLARE                                                                 | step if you are<br>re Pro or above<br>like me, you d<br>you don't have<br>bobandedovic.com<br>ISSEC<br>SSEC protects against forged<br>ded to ensure the DNS record<br>domain owner.                                                                                           | already on CloudFlare Pro (or a<br>e user, you can skip 5a and go<br>idn't see any options there. If y<br>e CNAME controls like the othe<br>DNS answers. DNSSEC protected zones are digitally<br>ds received are identical to the DNS records published by                                                                                                    | above): If ye<br>directly to 5<br>rou are a Cle<br>er plans do<br>+ Add Site               | ou are alrea<br>5b.<br>oudFlare fr<br>(tricky, huh<br>Support Boban D                                                  | ad<br>ee<br>n?)  |
| p this<br>udFlar<br>ou are<br>er then<br>UDFLARE                                                                 | step if you are<br>re Pro or above<br>like me, you d<br>you don't have<br>bobandedovic.com<br>ISSEC<br>SSEC protects against forged<br>ded to ensure the DNS record<br>domain owner.                                                                                           | already on CloudFlare Pro (or a<br>e user, you can skip 5a and go<br>idn't see any options there. If y<br>e CNAME controls like the othe<br>DNS answers. DNSSEC protected zones are digitally<br>ds received are identical to the DNS records published by                                                                                                    | above): If ye<br>directly to 5<br>rou are a Cle<br>er plans do<br>+ Add Site               | ou are alrea<br>5b.<br>oudFlare fr<br>(tricky, huh<br>Support Boban D<br>• DNSSEC<br>Help •                            | ad<br>ee         |
| p this<br>udFlan<br>ou are<br>er then<br>UDFLARE                                                                 | step if you are<br>re Pro or above<br>like me, you d<br>you don't have<br>bobandedovic.com<br>ISSEC<br>SSEC protects against forged<br>ed to ensure the DNS record<br>domain owner.                                                                                            | already on CloudFlare Pro (or a<br>e user, you can skip 5a and go<br>idn't see any options there. If y<br>e CNAME controls like the othe                                                                                                    | above): If ye<br>directly to 5<br>rou are a Cle<br>er plans do<br>+ Add Site               | ou are alrea<br>5b.<br>oudFlare fr<br>(tricky, huh<br>Support Boban D<br>EDNSSEC<br>Help •                             | ad<br>ee<br>1?)  |
| p this<br>udFlan<br>ou are<br>er then<br>UDFLARE<br>DN<br>sign<br>the<br>CN<br>Cloo<br>the                       | step if you are<br>re Pro or above<br>like me, you d<br>you don't have<br>bobandedovic.com<br>ISSEC<br>SSEC protects against forged<br>ded to ensure the DNS record<br>domain owner.                                                                                           | already on CloudFlare Pro (or a<br>e user, you can skip 5a and go<br>idn't see any options there. If y<br>e CNAME controls like the othe<br>DNS answers. DNSSEC protected zones are digitally<br>ds received are identical to the DNS records published by<br>to where it points and return that IP address instead of                                                                                                    | above): If ye<br>directly to S<br>rou are a Cle<br>er plans do<br>+Add Site<br>Enable      | ou are alrea<br>5b.<br>oudFlare fr<br>(tricky, huh<br>Support Boban D<br>BONSSEC<br>Help •                             | ad<br>ree<br>1?) |
| p this<br>udFlan<br>ou are<br>er then<br>UDFLARE<br>DN<br>sign<br>the<br>CN<br>Cloo<br>the<br>By o               | step if you are<br>re Pro or above<br>like me, you d<br>you don't have<br>bobandedovic.com<br>ISSEC<br>SEC protects against forged<br>red to ensure the DNS record<br>domain owner.                                                                                            | already on CloudFlare Pro (or a<br>e user, you can skip 5a and go<br>idn't see any options there. If y<br>e CNAME controls like the other<br>DNS answers. DNSSEC protected zones are digitally<br>ds received are identical to the DNS records published by<br>to where it points and return that IP address instead of<br>latten the CNAME at the root of your domain, which is                                                | above): If ye<br>directly to 5<br>rou are a Cle<br>er plans do<br>+ Add Site               | ou are alrea<br>5b.<br>oudFlare fr<br>(tricky, huh<br>Support Boban D<br>DNSSEC<br>Help •<br>VAME at root              | ad<br>ee<br>n?)  |
| p this<br>udFlan<br>ou are<br>er then<br>UDFLARE<br>DN<br>sign<br>the<br>CN<br>Cloo<br>the<br>By o               | step if you are<br>re Pro or above<br>like me, you d<br>you don't have<br>bobandedovic.com<br>ISSEC<br>SEC protects against forged<br>red to ensure the DNS record<br>domain owner.                                                                                            | already on CloudFlare Pro (or a<br>e user, you can skip 5a and go<br>idn't see any options there. If y<br>e CNAME controls like the other<br>DNS answers. DNSSEC protected zones are digitally<br>ds received are identical to the DNS records published by<br>to where it points and return that IP address instead of<br>latten the CNAME at the root of your domain, which is                                                | above): If ye<br>directly to 5<br>rou are a Cle<br>er plans do<br>+ Add Site<br>Enable     | ou are alrea<br>5b.<br>oudFlare fr<br>(tricky, huh<br>Support Boban D<br>E DNSSEC<br>Help +<br>VAME at root<br>Phelp + | ad<br>ee<br>n?)  |
| p this<br>udFlan<br>ou are<br>er then<br>UDFLARE<br>DN<br>DNS<br>sign<br>the<br>CN<br>Clou<br>the<br>By G<br>bob | step if you are<br>re Pro or above<br>like me, you d<br>you don't have<br>bobandedovic.com<br>ISSEC<br>SEC protects against forged<br>domain owner.<br>IAME Flattening<br>udflare will follow a CNAME to<br>CNAME record.<br>default, Cloudflare will only f<br>andedovic.com. | already on CloudFlare Pro (or a<br>e user, you can skip 5a and go<br>idn't see any options there. If y<br>e CNAME controls like the other<br>DNS answers. DNSSEC protected zones are digitally<br>ds received are identical to the DNS records published by<br>to where it points and return that IP address instead of<br>latten the CNAME at the root of your domain, which is<br>Flattening options - If you are missing the | above): If ye<br>directly to 5<br>rou are a Cle<br>er plans do<br>+ Add Site<br>Flatten CN | ou are alrea<br>5b.<br>oudFlare fr<br>(tricky, huh<br>Support Boban D<br>Help +<br>Help +<br>Help +<br>o change your   | ad<br>ee<br>n?)  |

https://bobandedovic.com/blog/technology/how-to-authenticate-a-domain-name-on-mailchimp-using-cloudflare-cname-bypass-solution[12/3/2020 6:55:56 PM]

recommendation: sign up for a CloudFlare Pro account (\$20/month) and

downgrade after you have completed MailChimp's verification.

MailChimp's verification seems to stick even after you downgrade (and revert back to CNAME flattening).

# 5a. Free users only - sign up for CloudFlare Pro and downgrade later because you only have to authenticate the domain once

Now, as a free user you don't have any CNAME options at your disposal. So, you need to go through the steps to sign up for a Pro account.

Click on the pricing page and select GET PRO from the options table to start the checkout process. If you are already logged in to CloudFlare and are redirected back to the "Overview" page, scroll down to the bottom under Subscription and click on the blue "Change Plan" button on the right.

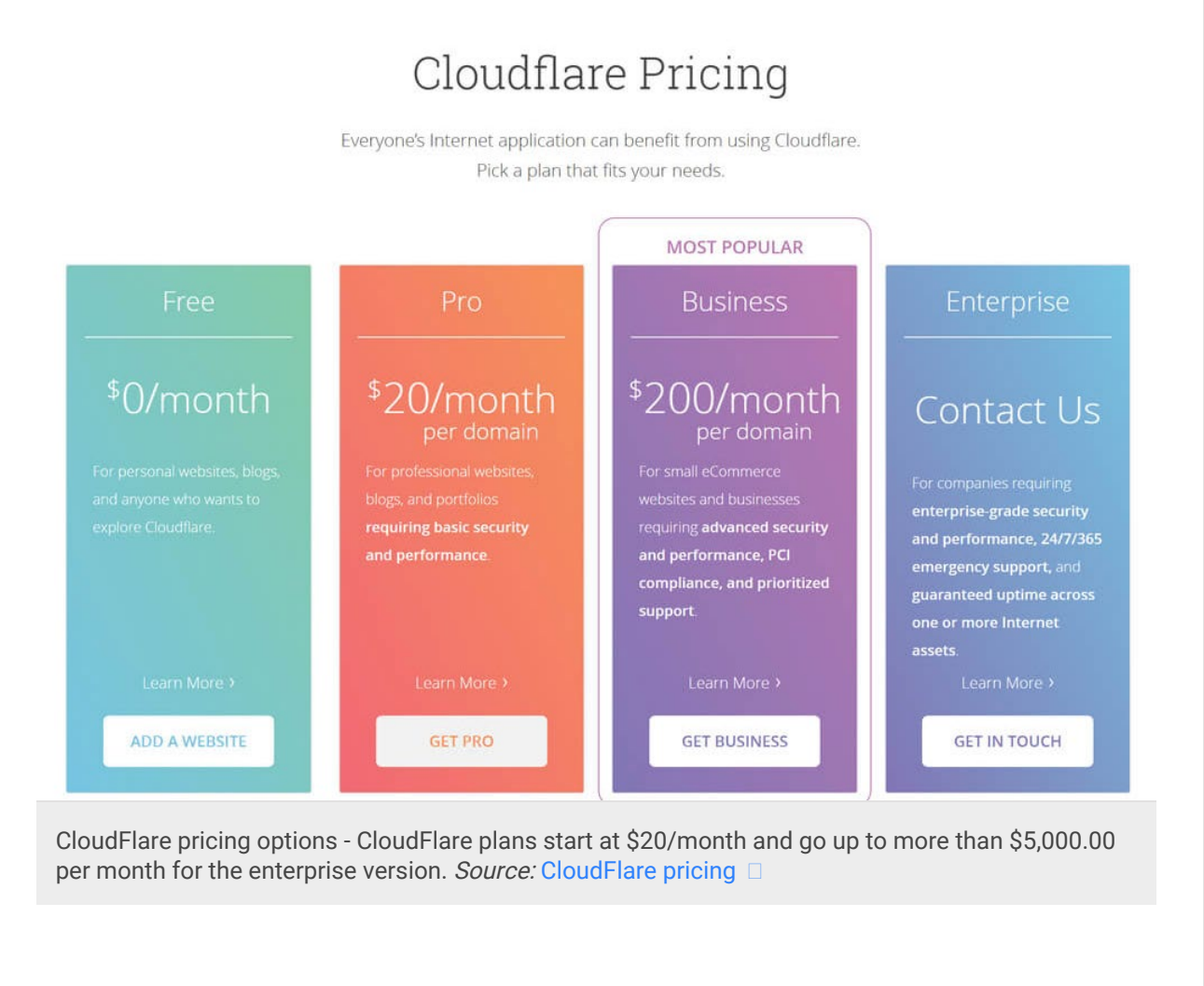

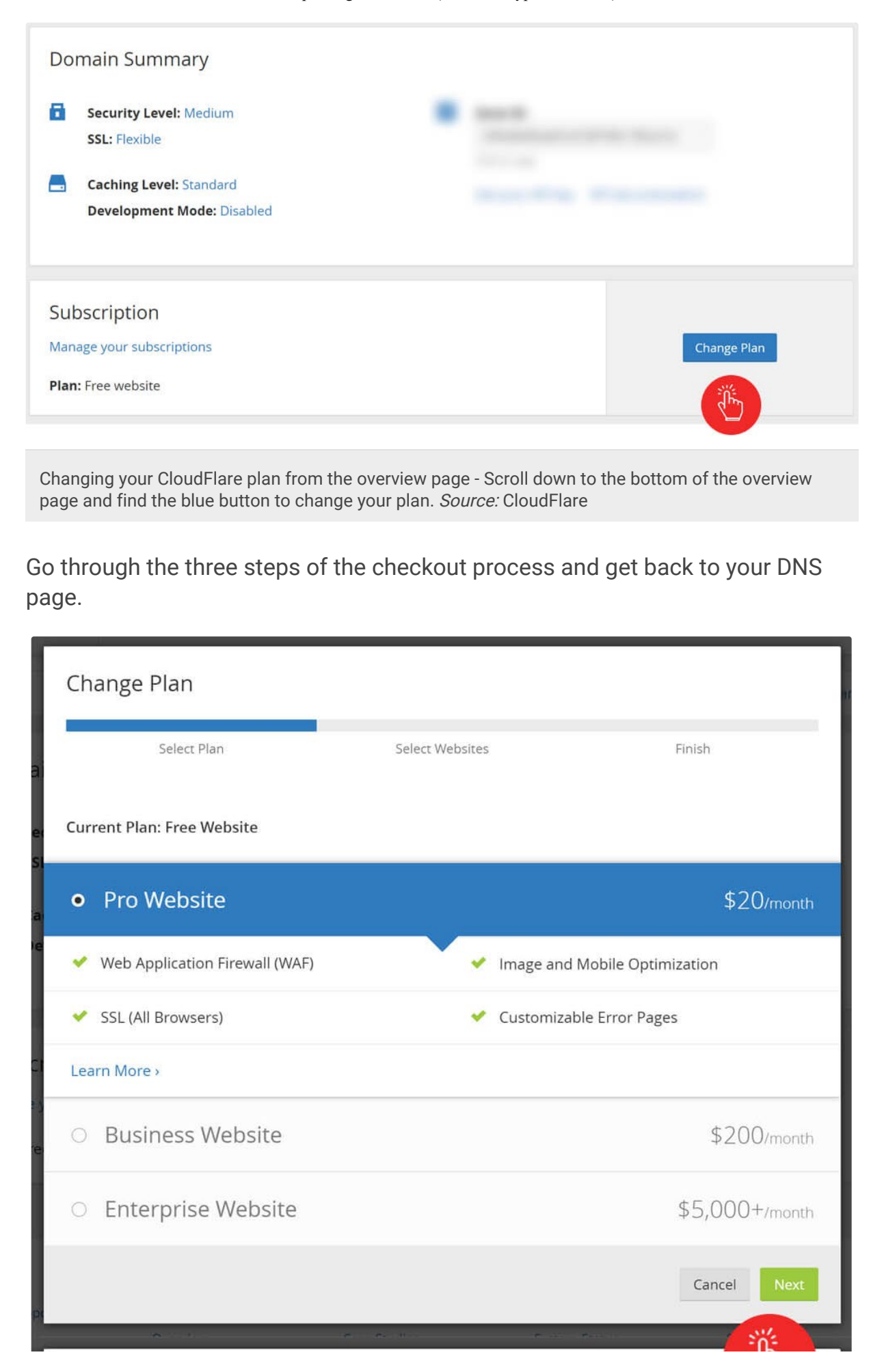

https://bobandedovic.com/blog/technology/how-to-authenticate-a-domain-name-on-mailchimp-using-cloudflare-cname-bypass-solution[12/3/2020 6:55:56 PM]

|                                                                             | Select Plan                                                                                                    | Select Websites                                                                                                    | Finisl                                                                                                    | ı                                                                                                    |
|-----------------------------------------------------------------------------|----------------------------------------------------------------------------------------------------|----------------------------------------------------------------------------------------------------|----------------------------------------------------------------------------------------------------|----------------------------------------------------------------------------------------------------|
| Choose w                                                                    | vebsites                                                                                                    |                                                                                                    |                                                                                                    |                                                                                                    |
| yourdoma                                                                    | ain.com                                                                                                    |                                                                                                    |                                                                                                    | ×                                                                                                    |
| Select ar                                                                   | nother website                                                                                                    |                                                                                                    |                                                                                                    | i de<br>Ty                                                                                                    |
| 1 Pro Web                                                                   | bsite                                                                                                    |                                                                                                    |                                                                                                    | \$20/mont                                                                                                    |
| Previous                                                                    | s                                                                                                    |                                                                                                    | Ca                                                                                                    | ancel Next                                                                                                    |
| Հսուտ                                                                       | 2777                                                                                                    |                                                                                                    |                                                                                                    | - in                                                                                                    |
| Chang                                                                       | e Plan                                                                                                    |                                                                                                    |                                                                                                    |                                                                                                    |
|                                                                             | Select Plan                                                                                                    | Select Websites                                                                                                    | : Finis                                                                                                    | h                                                                                                    |
|                                                                             | Pay with PayPa                                                                                                    | al Or                                                                                                    | Pay with credit                                                                                                    | card                                                                                                    |
|                                                                             | PayPal                                                                                                    |                                                                                                    | Credit card                                                                                                    |                                                                                                    |
| 1 Pro Wel                                                                   | bsite                                                                                                    |                                                                                                    | ١<br>الله                                                                                                    | \$20/mon                                                                                                    |
| By clicking "Purci<br>and/or add on(s)<br>beginning of you<br>minimum one m | hase" you agree that you are purchasi<br>) will be billed to your designated payn<br>Ir next monthly billing period. You will<br>nonth purchase obligation. For more in | ng a continuous month-to-month subscription which<br>nent method monthly as a recurring charge, unless yo<br>be billed for the full monthly period in which you can<br>formation on renewal terms and cancellation please | will automatically renew, and that the price of your sel<br>ou cancel your subscription(s), through your account do<br>cel and no refunds will be given. By purchasing a subso<br>see our Terms of Use at www.cloudflare.com/terms | ected subscription plan le<br>ishboard, before the<br>ription, you agree to a                                                                                                    |
| Previous                                                                    | S                                                                                                    |                                                                                                    | Cance                                                                                                    | Purchase                                                                                                    |
|                                                                             | What we Do<br>Plans<br>Overview                                                                                                    | Community<br>Blog<br>Case Studies                                                                                                    | Support<br>Help Center<br>System Status                                                                                                    | Image: A start of the start of the start |
| oudFlare<br>m a free                                                        | checkout process -<br>plan to a Pro plan -                                                                                                    | Follow the standard and e or above. <i>Source:</i> CloudFl                                                                                                    | easy-to-use checkout proces<br>are                                                                                                    | ss to upgrade                                                                                                    |
| v that y<br>oll dow                                                         | ou are a Cloud<br>n to the botton                                                                                                    | Flare Pro user, you c<br>n CNAME Flattening                                                                                                    | can head back to the portion.                                                                                                    | DNS page                                                                                                    |

## CNAMEs"

Now, from the CNAME options drop-down, select "Do not flatten" as your option. The changes save automatically so there is nothing else you need to do.

| DNS<br>signe                        | ISSEC<br>SEC protects against forged DNS answers. DNSSEC protected zone<br>ed to ensure the DNS records received are identical to the DNS reco                                                        | s are digitally Enable DNSSEC                                                                                |
|-------------------------------------|----------------------------------------------------------------------------------------------------|----------------------------------------------------------------------------------------------------|
| the                                 | aomain owner.                                                                                                    | Help •                                                                                                    |
| CN<br>Clou<br>the C<br>By d<br>boba | IAME Flattening<br>udflare will follow a CNAME to where it points and return that IP add<br>CNAME record.<br>lefault, Cloudflare will only flatten the CNAME at the root of your do<br>andedovic.com. | dress instead of Do not flatten CNAMEs CHARGE Flatten CNAME at root Flatten all CNAMES Do not flatten CNAMEs |
|                                     |                                                                                                    | Help •                                                                                                    |

## Step 6: Confirm proper settings

Before moving forward, let's confirm that you have done everything correctly. Below is the checklist you should go through to ensure that you are ready for MailChimp to run its authentication.

- 1. CNAME record with gray cloud
- 2. TXT record (NOT SPF) with SPF value
- 3. CNAME flattening is disabled

If you have confirmed that everything is correct, head back over to MailChimp's domain authentication page and click "Authenticate Domain."

If you entered everything correctly, clicking the button should close the popup and you should see a green checkmark next to the "Authentication" list item.

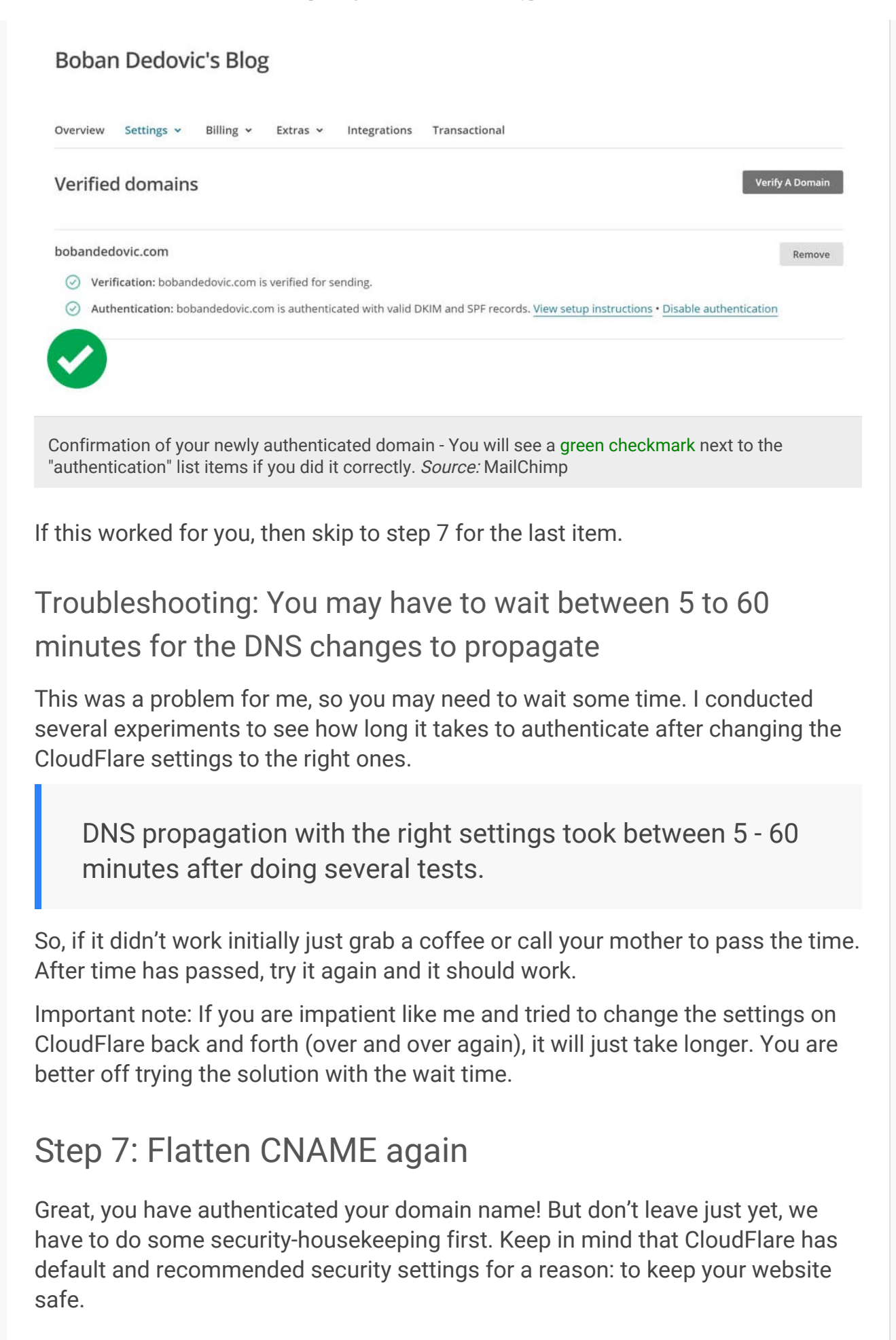

So, you should go back to your CloudFlare DNS page and do the following two items:

- Click the orange cloud next to your newly created CNAME entry to flow the traffic through CloudFlare and not the IP address
- Flatten CNAMEs again by selecting it from the CNAME drop-down

Note that doing this will not break the authentication from MailChimp. This may change in the future, but as of this writing it works.

Now, you have the option to downgrade to CloudFlare free again, and I believe that they will only pro-rate your charges for a day out of the month (not sure though). However, I strongly recommend any person serious about their website to use CloudFlare Pro.

Here are some good reasons to keep it:

- Page rules: You get an upgrade from 3 to 20 twenty page rules. These are really handy for quick 301s and other settings. Cache bypass is great while projects are in development mode for example.
- Web application firewall: This is great for security.
- Image optimization with Polish: This is a nice speed feature.
- Faster support: Median two-hour support reply as opposed to 13 hours.
- And more...

You can compare the features here  $\Box$ , but I strongly recommend sticking with the Pro plan.

So, you are now done with the guide. When you blast your next email campaign your recipients will surely see a beautiful "from" value:

| <b>4</b> 1 | 0 0               | . <b>≣</b> . <b>№</b> * №*                                         | More 🔻                          |
|------------|-------------------|--------------------------------------------------------------------|---------------------------------|
| DKIM Ver   | ification Test 🖞  | Inbox x                                                            |                                 |
| Boba       | n Dedovic Unsubsc | ribe                                                               | 7:38 AM (0 minutes ago) ☆ 🔺 🔹   |
| to me      | from:             | Boban Dedovic                                                      | A                               |
|            |                   | <admin@bobandedovic.com></admin@bobandedovic.com>                  | View this email in your browser |
|            | reply-to:         | Boban Dedovic<br><admin@bobandedovic.com></admin@bobandedovic.com> |                                 |
|            | to:               | boban.dedovic+test1@gmail.com                                      |                                 |
|            |                   |                                                                    |                                 |
|            | date:             | Sat, Mar 18, 2017 at 7:38 AM                                       |                                 |

Gmail will show YOU as the from address, not MailChimp's default server.

## Help me improve this guide

If you liked this guide, consider helping me improve it by leaving a comment at the bottom. If there was a mistake or something didn't work correctly, let me know as well so that I can update this guide for other people to use.

If you liked this post and would like other useful ones, please consider signing up for my email newsletter and  $\hfill\square$  following me on twitter.

Happy emailing!

### Tags

Technology CNAME guide how-to domain authentication email CloudFlare MailChimp DKIM DNS records

### Comments

John Rivers

Mar. 20, 2017 10:21 PM

Thanks for posting

□ REPLY

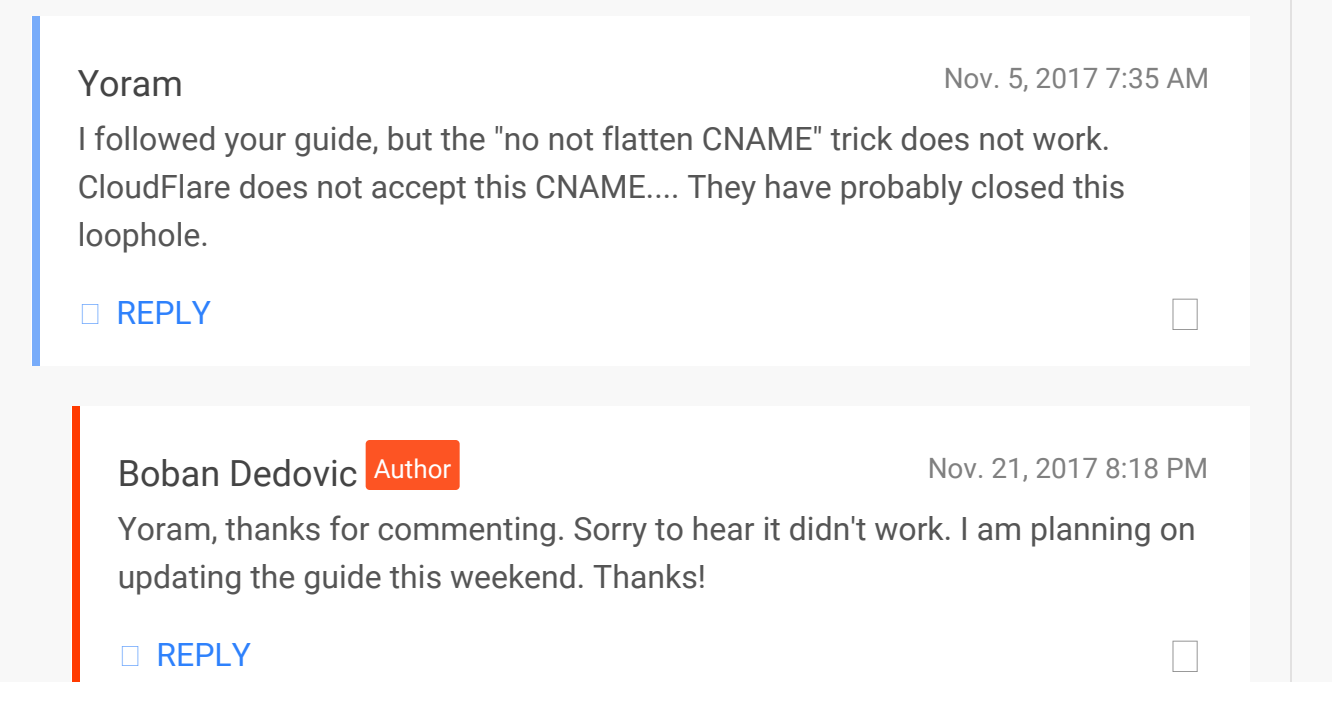

#### Jessica

Nov. 7, 2017 7:57 AM

Great guide. I am having the following error though when entering the DKIM record: DNS Validation Error (Code: 1004): Invalid proxied mode. Record cannot be proxied (Code: 9041). The only way I was able to surpass this error was to turn off the orange cloud, BEFORE adding the record. With that, you can't turn it back on as per the guide instructions to "Click the orange cloud next to your newly created CNAME entry to flow the traffic through CloudFlare and not the IP address" because there is no cloud to click. I was able to verify through Mail Chimp, but not sure how this will affect things.

#### □ REPLY

Boban Dedovic Author

Nov. 21, 2017 8:21 PM

Jessica, thanks for reading the guide commenting with a workaround for that. I think CloudFlare made an update that tried to close this loophole. I am going to explore your solution and update the guide if it works. If it does, I would like to give you credit for it. Just drop me your Twitter or website in the contact form if you would like credits for the update. Thanks again, Happy Thanksgiving.

### □ REPLY

### Kelley

Nov. 17, 2017 7:25 PM

Thanks, you were a huge help. I found I had to click the orange cloud to turn it gray before I added the record, else I got an error message. Also, the CNAME flattening box in the free account now says that they only flatten the CNAME at the root of the domain. Whatever that means, I was able to authenticate my domain without doing anything further.

#### □ REPLY

Boban Dedovic Author

Nov. 21, 2017 8:23 PM

Kelley, thanks for commenting. I'm glad you got it figured out. A few people commented that turning the cloud gray temporarily worked. Glad you got it

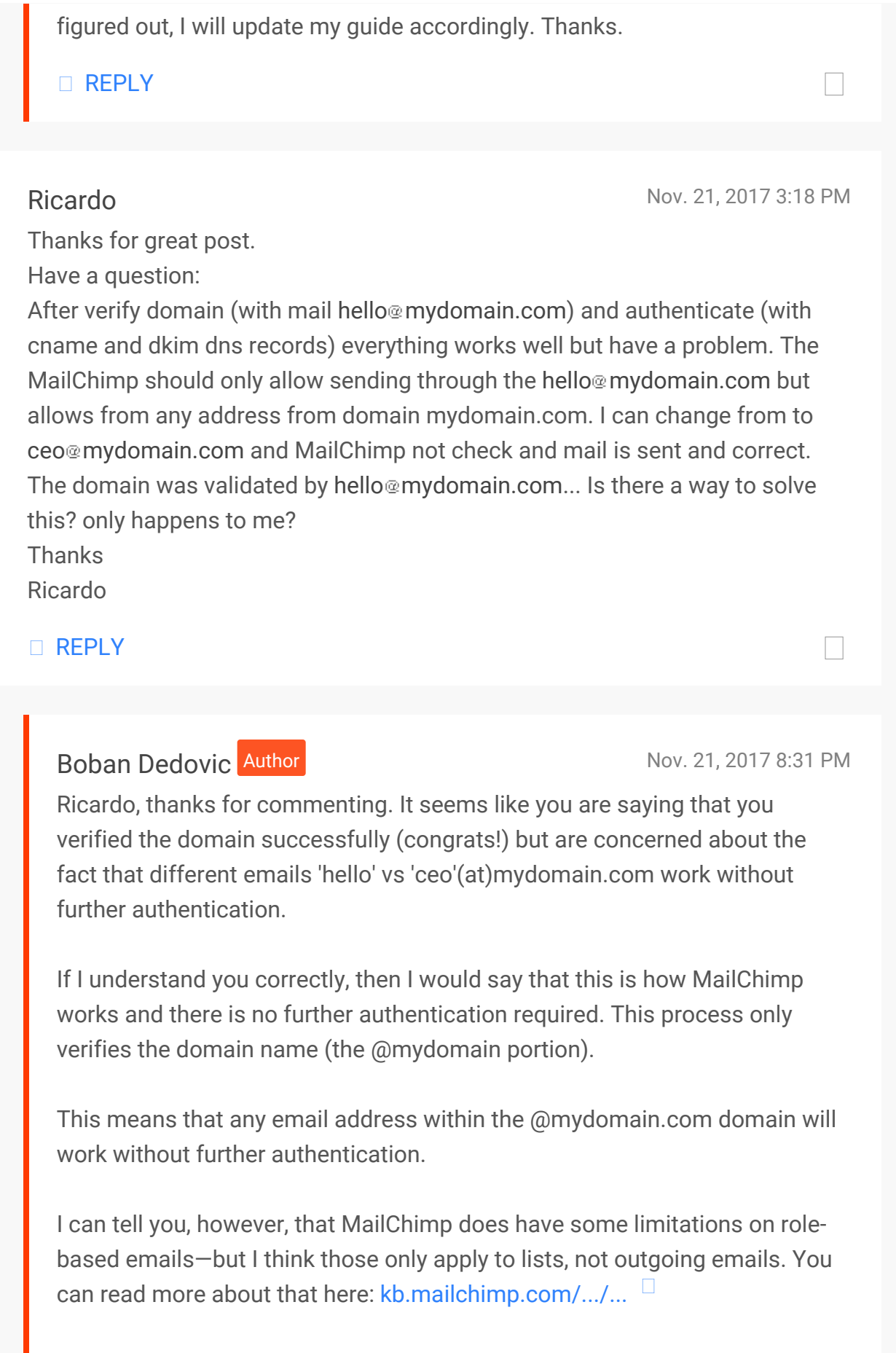

Hope this helps, thanks!

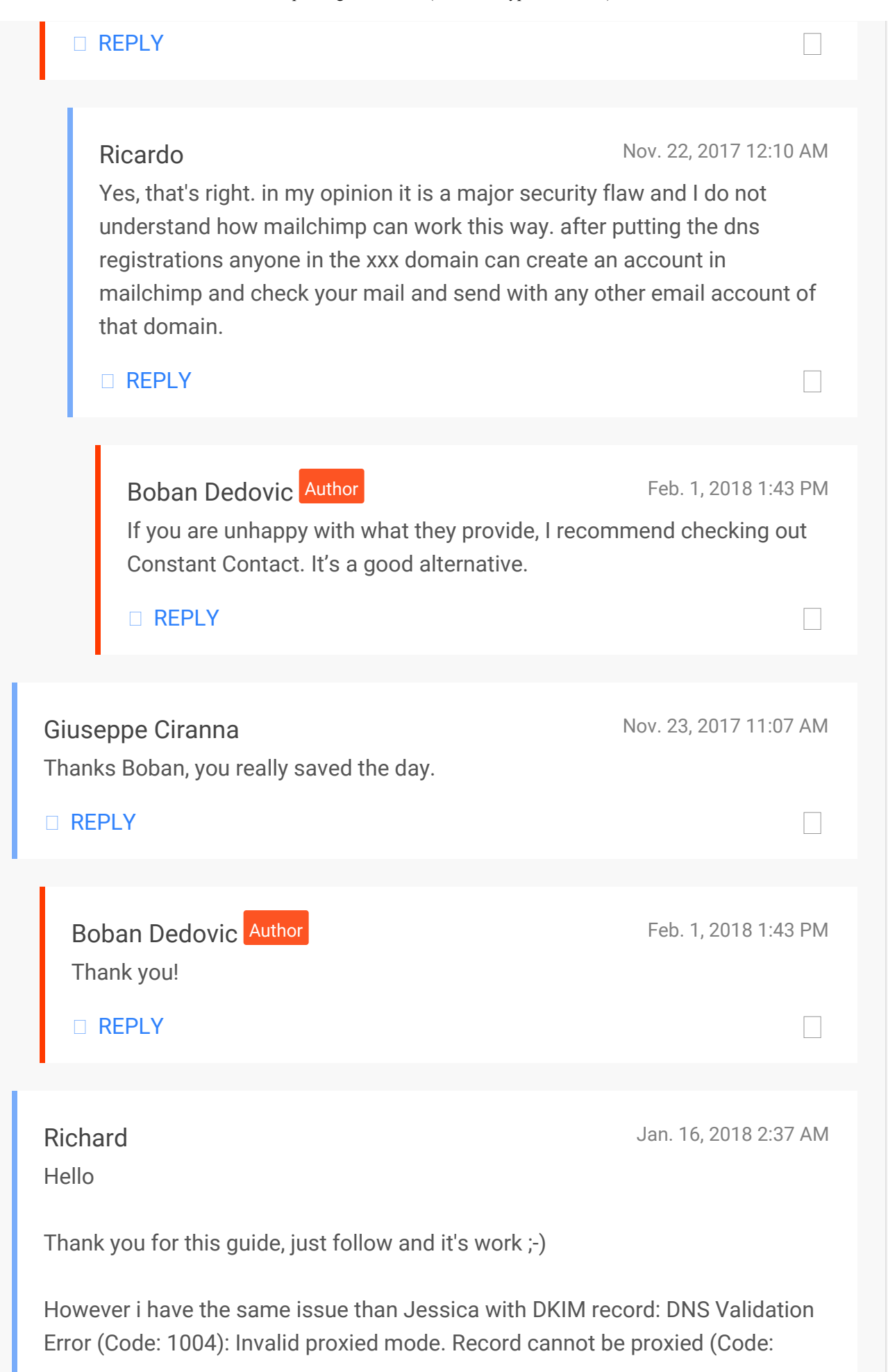

```
How to Authenticate a Domain Name on MailChimp Using CloudFlare (CNAME Bypass Solution) - Boban Dedovic
```

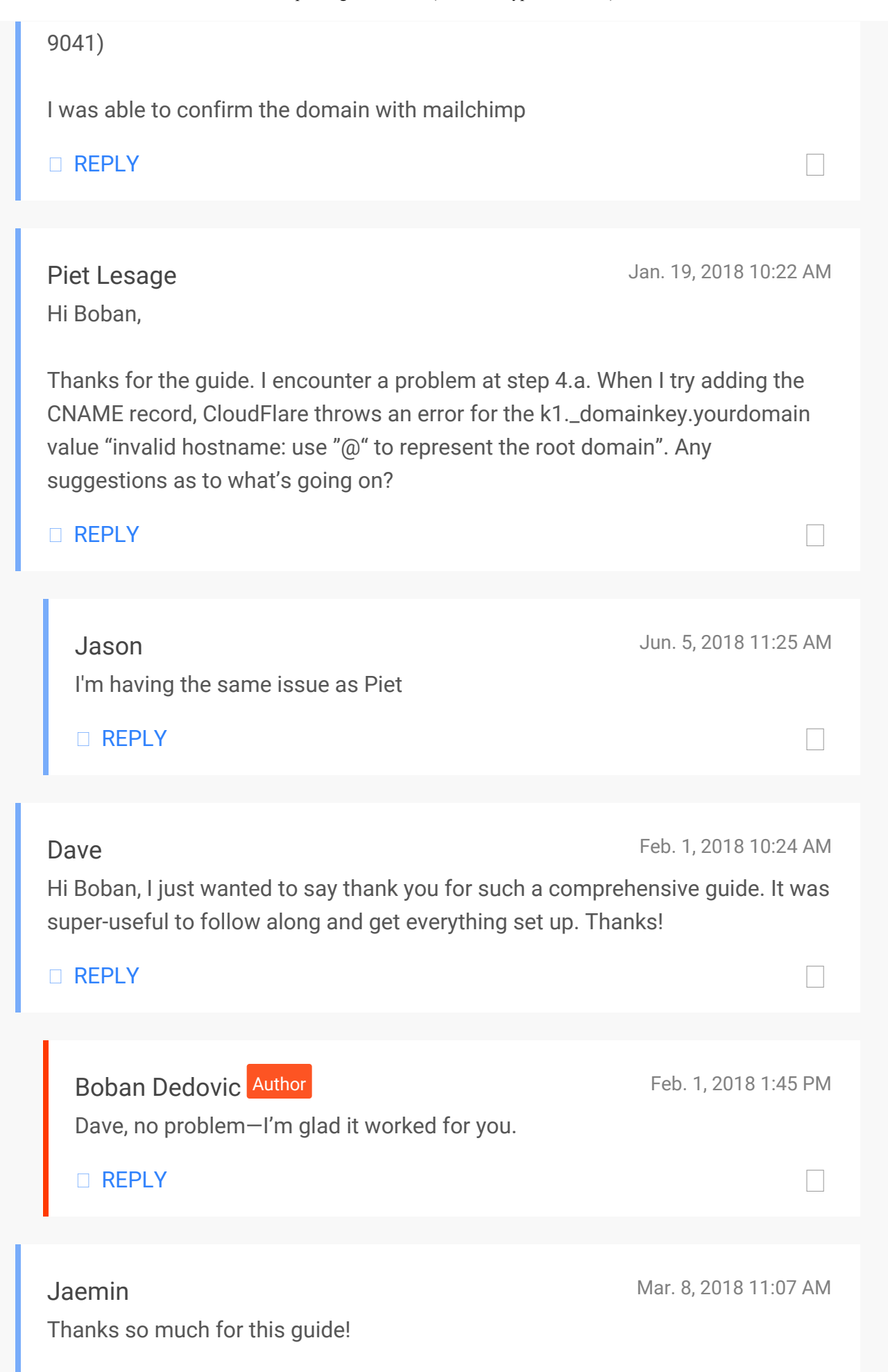

I can confirm what others have said - Cloudflare now forces you to turn off the orange cloud BEFORE you enter the record.

However, I was still able to verify without any problem after that (and without having to flatten CNAMES or get a Cloudflare Pro account).

Just curious, but is it dangerous for me to leave the CNAME and TXT records without a gray cloud now? (There's no option to turn it orange again). Should I delete those records now that Mailchimp has authenticated me, or is it safe to leave them as is?

### □ REPLY

### Randy

Apr. 21, 2018 10:54 AM

First of all, a BIG thank you to Boban for taking the time to clearly list out all the steps for this process, very much appreciated.

I also want to thank Jaemin & confirm that I was able to skip step 5 (upgrading to pro & flattening CNAMES) by following the steps above (change cloud from orange to grey before saving the CNAME record).

I was able to successfully verify the authentication on MailChimp immediately, although the fact that I did this on Saturday early afternoon EST, (low web traffic) may be the reason that I did not have to wait 5+ minutes.

□ REPLY

### Genz

Hi, Boban,

Nov. 18, 2019 9:45 PM

Nice tutorial. My case is quite different though. It's a long story, but My Cloudflare's DNS is set by Siteground. So I can't add it through Cloudflare DNS settings. How can I add the DKIM and SPF? Any idea?

□ REPLY

| Add comment                                                      |                                |                                        |                      |
|------------------------------------------------------------------|--------------------------------|----------------------------------------|----------------------|
| Join the conversation, but please comment policy before posting. | make sure to show respect to o | thers. Read the                        |                      |
|                                                                  |                                |                                        |                      |
| Required and published                                           | Required but not published     |                                        |                      |
|                                                                  |                                |                                        |                      |
|                                                                  |                                |                                        |                      |
|                                                                  |                                |                                        |                      |
|                                                                  |                                |                                        |                      |
|                                                                  |                                |                                        |                      |
|                                                                  |                                |                                        |                      |
| Notify me of follow-up comments                                  |                                |                                        |                      |
| SEND                                                             |                                |                                        |                      |
| © 2020 Boban Dedovic<br>All rights reserved                      | F                              | <b>lome Blog About</b><br>Terms Privac | Contact<br>y Sitemap |
|                                                                  |                                |                                        |                      |